# Manual > GST ITC-01 - Claim made under Section 18 (1) (c)

## How can I declare claim under Section 18 (1) (c) of ITC in Form GST ITC-01?

To declare and file claim of ITC under Section 18 (1) (c) in Form GST ITC-01, perform the following steps:

- 1. Login and Navigate to ITC-01 page
- 2. Declaration for claim of input tax credit under sub-section (1) of section 18
- 3. Preview GST ITC-01
- 4. Submit GST ITC-01 to freeze data
- 5. File GST ITC-01 with DSC/ EVC

## 1. Login and Navigate to ITC-01 page

- 1. Access the **www.gst.gov.in** URL. The GST Home page is displayed.
- 2. Login to the GST Portal with valid credentials.
- 3. Click the Services > Returns > ITC Forms command.

| Dashboard      | Services 🗸 | GST La  | aw 🗸 Sea | rch Taxpayer 👻 | Help 🗸 |                   |
|----------------|------------|---------|----------|----------------|--------|-------------------|
| Registration   | Ledgers    | Returns | Payments | User Services  | Refund | s                 |
| Returns Dashb  | board      |         |          |                | Vie    | w e-Filed Returns |
| Track Return S | Status     |         |          |                | Tra    | insition Forms    |
| ITC Forms      |            |         |          |                |        |                   |

4. The **GST ITC Forms** page is displayed. In the GST ITC-01 tile, click the **PREPARE ONLINE** button if you want to prepare the statement by making entries on the GST Portal.

| Dashboard Services <del>-</del> GST Law Se | arch Taxpayer 👻 Help 🔻          |          |
|--------------------------------------------|---------------------------------|----------|
| Dashboard > Returns > GST ITC Forms        |                                 | Senglish |
|                                            | GST ITC Forms                   |          |
| GST ITC-01                                 | GST ITC-04                      |          |
| PREPARE ONLINE PREPARE OFFLINE             | INITIATE FILING PREPARE OFFLINE |          |

## 2. Declaration for claim of input tax credit under sub-section (1) of section 18

1. Select the appropriate section from the Claim made under drop-down list.

| Declaration for claim of input tax credit under sub-section (1) of section 18                              | C                                              |
|----------------------------------------------------------------------------------------------------|------------------------------------------------|
|                                                                                                    | <ul> <li>Indicates Mandatory Fields</li> </ul> |
| Claim made under • Select •                                                                                |                                                |
| <b>0</b> If you have more than 1500 invoices, then please use upload functionality to upload the invoices. |                                                |
|                                                                                                    | BACK                                           |

Section 18(1)(c) is applicable for taxpayers who have opted out of composition and can be filed only once in a financial year.

2. In the GSTIN field, enter the GSTIN of the supplier who supplied the goods or services.

3. In the Invoice Number field, enter the invoice number.

4. In the Invoice Date field, select the date on which the invoice was generated using the calendar.

Note: Invoice date should be prior to grant of approval.

5. Select the Goods Type from the drop-down list.

6. In the **Description of inputs** field, enter the description of inputs held in stock, inputs contained in semi-furnished or finished goods held in stock.

7. Select the Unit Quantity Code (UQC) from the drop-down list.

8. In the Quantity field, enter the quantity of inputs.

9. In the Value(as adjusted by debit note/ credit note) field, enter the invoice value.

10. Enter the amount of ITC claimed as Central Tax, SGST/ UTGST Tax, Integrated tax and Cess as appropriate.

Note: CGST and SGST amount should be same and sum of CGST and SGST should not exceed the invoice value.

In case of Inter-State purchase, IGST amount should not exceed the invoice Value.

11. Click the ADD button.

| Claim made und                                   | ler• Sectio                             | on 18(1)(c)                                           | ۷                                       |                                                                |                        |                  |         |  |
|--------------------------------------------------|-----------------------------------------|-------------------------------------------------------|-----------------------------------------|----------------------------------------------------------------|------------------------|------------------|---------|--|
| 8. Claim under<br>capital goods                  | r section 18 (1)(<br>on which ITC is    | c) or 18 (1)(d)(Details<br>claimed)                   | of stock of inpu                        | uts, inputs contained in sem                                   | ii-finished goods      | or finished good | ds and  |  |
| • If you have m<br>• For Section 18              | ore than 1500 inv<br>8(1)(c) – Applicab | oices, then please use u<br>le for taxpayers Opting o | pload functionalit<br>out of Compositio | ty to upload the invoices.<br>m. Can be filed only once in a f | inancial year          |                  |         |  |
| Date of Compos<br>section 18 (1)(c<br>01/10/2017 | ition[For claim ma<br>)]                | de under                                              |                                         |                                                                |                        |                  |         |  |
| GSTIN                                            |                                         | Suppli                                                | Ir                                      | Invoice Number•                                                |                        |                  |         |  |
| Enter Supplier                                   | GSTIN                                   |                                                       |                                         |                                                                | Enter Invoice Number   |                  |         |  |
| DD/MM/YYYY<br>tem Details                        |                                         | <b>#</b>                                              |                                         |                                                                |                        |                  |         |  |
| Goods Type•                                      | Description of                          | Unit Quantity Code                                    | Quantity •                              | Value(As adjusted by debit                                     | Amount of              | ITC claimed      | Actions |  |
|                                                  | inputs                                  | (000)                                                 |                                         | hote/credit hote/(t)                                           | Integrated Tax<br>(₹)● | Cess (₹)         |         |  |
| Select <b>v</b>                                  |                                         | Select <b>v</b>                                       |                                         |                                                                |                        |                  | + ADD   |  |
|                                                  |                                         |                                                       |                                         |                                                                |                        |                  |         |  |
|                                                  |                                         |                                                       |                                         |                                                                |                        |                  | SAVE    |  |

#### 12. Details are added. Click the **SAVE** button.

| 8. Claim under<br>capital goods (<br>If you have m<br>For Section 18 | r section 18 (1)(<br>on which ITC is<br>fore than 1500 inv<br>8(1)(c) – Applicab | c) or 18 (1)(d)(l<br>claimed)<br>roices, then pleas<br>le for taxpayers ( | Details of stock (<br>e use upload func<br>Opting out of Comp | of inputs, inputs co<br>tionality to upload th<br>position. Can be filed | ntained in se<br>e invoices.<br>I only once in a | mi-finished goods o<br>financial year | r finished goo | ods and |
|----------------------------------------------------------------------|----------------------------------------------------------------------------------|---------------------------------------------------------------------------|---------------------------------------------------------------|--------------------------------------------------------------------------|--------------------------------------------------|---------------------------------------|----------------|---------|
| Date of Compos<br>section 18 (1)(c<br>01/10/2017                     | ition[For claim ma<br>)]                                                         | de under                                                                  |                                                               |                                                                          |                                                  |                                       |                |         |
| GSTIN                                                                |                                                                                  |                                                                           | Supplier's Name                                               |                                                                          |                                                  | Invoice Number•                       |                |         |
| 07AJIPA1572E                                                         | K11                                                                              |                                                                           | ANGAD JASBIR                                                  | SINGH ARORA                                                              |                                                  | A12333                                |                |         |
| Invoice Date•                                                        |                                                                                  |                                                                           |                                                               |                                                                          |                                                  |                                       |                |         |
| 03/09/2017                                                           |                                                                                  | <b>#</b>                                                                  |                                                               |                                                                          |                                                  |                                       |                |         |
| Item Details                                                         |                                                                                  |                                                                           |                                                               |                                                                          |                                                  |                                       |                |         |
| Goods Type•                                                          | Description of                                                                   | Unit Quantity                                                             | Quantity •                                                    | Value(As                                                                 |                                                  | Amount of ITC claimed                 |                | Actions |
|                                                                      | inputs •                                                                         | Code (0QC)*                                                               |                                                               | debit note/credit<br>note)(₹)●                                           | Central Tax<br>(₹)●                              | State/UT Tax<br>(₹)•                  | Cess (₹)       |         |
| Inputs h                                                             | Cotton                                                                           | BAGS -B. 🔻                                                                | 233                                                           | ₹1,24,56,777                                                             | ₹2,50,000.0                                      | ₹2,50,000.0                           |                | Û       |
| Select V                                                             |                                                                                  | Select 🔻                                                                  |                                                               |                                                                          |                                                  |                                       |                | + ADD   |
|                                                                      |                                                                                  |                                                                           |                                                               |                                                                          |                                                  |                                       |                | SAVE    |
|                                                                      |                                                                                  |                                                                           |                                                               |                                                                          |                                                  |                                       |                | BACK    |

Invoice is saved. You can click the Edit/ Delete icon to edit or delete the invoice.

| GSTIN•                         |                              |                | Supplier's Nar | me                                | In                  | voice Number•        |                |         |  |
|--------------------------------|------------------------------|----------------|----------------|-----------------------------------|---------------------|----------------------|----------------|---------|--|
| Enter Supplie                  | er GSTIN                     |                |                |                                   |                     | Enter Invoice Nur    | nber           |         |  |
| Invoice Date•                  |                              |                |                |                                   |                     |                      |                |         |  |
| DD/MM/YYYY                     |                              | <b>#</b>       |                |                                   |                     |                      |                |         |  |
| em Details                     |                              |                |                |                                   |                     |                      |                |         |  |
| Goods Type•                    | ods Type Description of Unit |                | Quantity •     | Value(As adjusted                 | Ar                  | mount of ITC clain   | of ITC claimed |         |  |
|                                | Inputs*                      | Code<br>(UQC)• |                | by debit note/credit<br>note)(₹)● | Central Tax<br>(₹)● | State/UT Tax<br>(₹)● | Cess (₹)       |         |  |
| Select 🔻                       |                              | Selec 🔻        |                |                                   |                     |                      |                | + ADD   |  |
|                                |                              |                |                |                                   |                     |                      |                | SAVE    |  |
| ending Invoice                 | es (These will be            | added after v  | alidation)     |                                   |                     |                      |                |         |  |
|                                | GSTIN                        |                |                | Invoice                           | Status              | Acti                 | on Taken       | Actions |  |
|                                |                              |                | No.            | Date                              |                     |                      |                |         |  |
| 07AJIPA1572EK11 ( View items ) |                              |                | A12333         | A12333 03/09/2017                 |                     | ess                  | Add            | / 0     |  |

# 3. Preview GST ITC-01

1. Click the **PREVIEW** button to preview the draft for ITC-01.

| GSTIN                          |                             |                | Supplier's Nar                    | me                  | In                    | voice Number•    |            |         |
|--------------------------------|-----------------------------|----------------|-----------------------------------|---------------------|-----------------------|------------------|------------|---------|
| Enter Supplie                  | r GSTIN                     |                |                                   |                     |                       | Enter Invoice Nu | mber       |         |
| Invoice Date•                  |                             |                |                                   |                     |                       |                  |            |         |
| DD/MM/YYYY                     |                             | <b>**</b>      |                                   |                     |                       |                  |            |         |
| em Details                     |                             |                |                                   |                     |                       |                  |            |         |
| Goods Type•                    | ds Type Description of Unit |                | Quantity•                         | Value(As adjusted   | Amount of ITC claimed |                  |            | Action  |
|                                | inputs*                     | Code<br>(UQC)• | by debit note/credit<br>note)(₹)● | Central Tax<br>(₹)● | State/UT Tax<br>(₹)●  | Cess (₹)         |            |         |
| Select 🔻                       |                             | Selec 🔻        |                                   |                     |                       |                  |            | + ADD   |
|                                |                             |                |                                   |                     |                       |                  |            | SAVE    |
| ending Invoice                 | es (These will be           | added after v  | alidation)                        |                     |                       |                  |            |         |
|                                | GSTIN                       |                |                                   | Invoice             | Status                | a Act            | tion Taken | Actions |
|                                |                             |                | No.                               | Date                |                       |                  |            |         |
| 07AJIPA1572EK11 ( View items ) |                             |                | A12333 03/09/2017                 |                     | In-Progr              | ess              | Add        | /       |

Draft is displayed in PDF format.

| GST ITC 01                                                                                                    |                                                                                                    |                                                                                         |                                                                |                                           |                                             |  |  |  |  |  |  |
|----------------------------------------------------------------------------------------------------|----------------------------------------------------------------------------------------------------|-----------------------------------------------------------------------------------------|----------------------------------------------------------------|-------------------------------------------|---------------------------------------------|--|--|--|--|--|--|
|                                                                                                    |                                                                                                    |                                                                                         | [See rule 40(1)]                                               |                                           |                                             |  |  |  |  |  |  |
|                                                                                                    | Declaration for claim of input tax credit under sub-section (1) of section 18                                                                                                    |                                                                                         |                                                                |                                           |                                             |  |  |  |  |  |  |
| Note: Please<br>only after vie                                                                                     | Note: Please ensure that figures shown in preview file are same as available in the summary sheet seen in Offline Tool. Proceed to Submit only after viewing the Preview of this return(ITC01). No changes can be made once the form is submitted successfully. |                                                                                         |                                                                |                                           |                                             |  |  |  |  |  |  |
| 1. GSTIN                                                                                                    |                                                                                                    |                                                                                         |                                                                |                                           | 07ASLPV5297P5ZC                             |  |  |  |  |  |  |
| 2(a). Legal nam                                                                                                    | e of the registered                                                                                                    | person                                                                                  |                                                                | 2(a). Legal name of the registered person |                                             |  |  |  |  |  |  |
|                                                                                                    |                                                                                                    |                                                                                         |                                                                |                                           |                                             |  |  |  |  |  |  |
| 2(b). Trade nan                                                                                                    | ne, if any                                                                                                    |                                                                                         |                                                                |                                           | Sanity                                      |  |  |  |  |  |  |
| 2(b). Trade nan<br>2(c). Date of Re                                                                                | ne, if any<br>gistration/grant of                                                                                                    | Registration/Notifica                                                                   | ation, whichever applic                                        | cable                                     | Sanity<br>01-10-2017                        |  |  |  |  |  |  |
| 2(b). Trade nan<br>2(c). Date of Re<br>Note: All amoun<br>8. Claim unc                                             | ne, if any<br>gistration/grant of<br>ts displayed in the f<br>ler section 18                                                                                                    | Registration/Notifica<br>tables are in INR.<br>(1) (c) or section                       | ation, whichever applic<br>n 18 (1)(d)                         | cable                                     | Sanity<br>01-10-2017                        |  |  |  |  |  |  |
| 2(b). Trade nan<br>2(c). Date of Re<br>Note: All amoun<br>8. Claim unc<br>(a) Inputs helo                          | ne, if any<br>gistration/grant of<br>ts displayed in the t<br><b>ler section 18</b><br>d in Stock                                                                                                    | Registration/Notifica<br>tables are in INR.<br>(1) (c) or section                       | ation, whichever applic                                        | cable                                     | Sanity<br>01-10-2017                        |  |  |  |  |  |  |
| 2(b). Trade nan<br>2(c). Date of Re<br>Note: All amoun<br><b>8. Claim unc</b><br>(a) Inputs held<br>No. of Records | ne, if any<br>gistration/grant of<br>ts displayed in the t<br>der section 18<br>d in Stock                                                                                                    | Registration/Notifica<br>tables are in INR.<br>(1) (c) or section<br>Total State/UT Tax | ation, whichever applic<br>n 18 (1)(d)<br>Total Integrated Tax | Total Cess                                | Sanity<br>01-10-2017<br>Total Invoice Value |  |  |  |  |  |  |

# 4. Submit GST ITC-01 to freeze data

1. Click the **SUBMIT** button to submit GST ITC-01.

| GSTIN•                         |                   |                | Supplier's Nar    | ne                | In                  | voice Nun     | nber•        |          |         |
|--------------------------------|-------------------|----------------|-------------------|-------------------|---------------------|---------------|--------------|----------|---------|
| Enter Supplier GSTIN           |                   |                |                   |                   | Enter Invo          | ice Numb      | er           |          |         |
| Invoice Date•                  |                   |                |                   |                   |                     |               |              |          |         |
| DD/MM/YYYY                     | ,                 | <b>**</b>      |                   |                   |                     |               |              |          |         |
| em Details                     |                   |                |                   |                   |                     |               |              |          |         |
| Goods Type • Description of    | Unit              | Quantity •     | Value(As adjusted | Amount of         |                     | f ITC claimed |              | Actions  |         |
|                                | inputs•           | Code<br>(UQC)• | by                | note)(₹)•         | Central Tax<br>(₹)• | State/<br>(₹  | UT Tax<br>)• | Cess (₹) |         |
| Select 🔻                       |                   | Selec 🔻        |                   |                   |                     |               |              |          | + ADD   |
|                                |                   |                |                   |                   |                     |               |              |          | CAVE    |
| ending Invoic                  | es (These will be | added after v  | alidation)        |                   |                     |               |              |          | SAVE    |
|                                | GSTIN             |                |                   | Invoice           | Status              | 5             | Action Taken |          | Actions |
|                                |                   |                | No.               | Date              |                     |               |              |          |         |
| 07AJIPA1572EK11 ( View items ) |                   |                | A12333            | A12333 03/09/2017 |                     | In-Progress   |              | Add      | /       |

#### 2. Click the **PROCEED** button.

| Once you fill the details in relevant Tables,please be informed that once Submit button is clicked, no modification will be allowed.Are you sure, you want to Submit? |
|----------------------------------------------------------------------------------------------------|
| CANCEL PROCEED                                                                                                    |

- 3. Once you submit the data, the same is frozen and you cannot change any fields. Refresh the page.
- 4. Refresh the page and the status of GST ITC-01 changes to Submitted after the submission of GST ITC-01.

| Dashboard > Returns > ITC Forms > ITC01             |                                                                        |                     | Q English |
|-----------------------------------------------------|------------------------------------------------------------------------|---------------------|-----------|
| GSTIN - 07ASLPV5297P5ZC<br>Submit Status- Submitted | Legal Name - deeksha sindhuri vissapragada<br>Filing Status- Not Filed | Trade Name - Sanity |           |
| Declaration for claim of input tax                  | c credit under sub-section (1) of section 18                           |                     | C         |

## Update Certifying Chartered Accountant's or Cost Accountant's Details

After submitting and before filing GST ITC-01, if ITC claimed is more than Rs. 2 lakh, then you need to update the Chartered Accountant (CA)/Cost Accountant details. You also need to upload the CA/Cost Accountant certificate on the GST Portal.

1. In the Name of the Firm issuing certificate field, enter the name of the firm which issued the certificate.

2. In the **Name of the certifying Chartered Accountant/Cost Accountant** field, enter the name of the Chartered Accountant or Cost Accountant.

3. In the Membership number field, enter the membership number of the Chartered Accountant or Cost Accountant.

4. Select the Date of issuance of certificate using the calendar.

- 5. Upload the Chartered Accountant or Cost Accountant certificate in JPEG format with maximum size of 500 KB.
- 6. Click the SAVE CA DETAILS button.

| Particulars of certifying Chartered Accountant or Cost Accountait                                                                                               | It [where applicable]                                        |   |
|----------------------------------------------------------------------------------------------------|--------------------------------------------------------------|---|
| Name of the Firm issuing certificate •                                                                                                    | Name of the certifying Chartered Accountant/Cost Accountant® |   |
| Enter Name                                                                                                    | Name of the Firm issuing certificate                         |   |
| Membership number •                                                                                                    | Date of issuance of certificate •                            |   |
| Enter Membership number                                                                                                    | DD/MM/YYYY                                                   | m |
| Attachment (option for uploading certificate) •<br>Only JPEG/PDF file format is allowed<br>Maximum file size for upload is 500 KB<br>Choose File No file chosen |                                                              |   |
|                                                                                                    | SAVE CA DETAILS                                              | 5 |

### 5. File GST ITC-01 with DSC/ EVC

1. Select the checkbox for declaration.

2. In the **Authorised Signatory** drop-down list, select the authorized signatory. This will enable the two buttons - **FILE ITC WITH DSC** or **FILE ITC WITH EVC**.

3. Click the FILE ITC WITH DSC or FILE ITC WITH EVC button to file GST ITC-01.

| I/We hereby solemnly affirm and declare that th<br>nothing has been concealed therefrom.<br>Authorised Signatory • | a information given herein above is true and correct to the best of my/our knowle | edge and belief and |
|----------------------------------------------------------------------------------------------------|-----------------------------------------------------------------------------------|---------------------|
| ANGAD ARORA                                                                                                    | Y                                                                                 |                     |
| Name of authorized signatory •<br>ANGAD                                                                            | Designation / Status •<br>Director                                                |                     |
| Date•<br>18/01/2018                                                                                                |                                                                                   |                     |
|                                                                                                    | BACK PREVIEW SUBMIT FILE ITC WITH DSC FI                                          | ILE ITC WITH EVC    |

#### FILE WITH DSC:

- a. Click the **PROCEED** button.
- b. Select the certificate and click the **SIGN** button.

#### FILE WITH EVC:

a. Enter the OTP sent on email and mobile number of the Authorized Signatory registered at the GST Portal and click the **VERIFY** button.

| Enter One Time Password                                                  | × |
|--------------------------------------------------------------------------|---|
| Your OTP has been sent to your mobile number. Please enter your OTP here |   |
| CANCEL                                                                   |   |

4. The success message is displayed. ARN is generated and SMS and email is sent to the taxpayer. Refresh the page.

You've successfully filed the ITC 01 form for 22AJIPA1572E52M The Acknowledgment Reference Number (ARN) is AA22000000018J.

#### The status of GST ITC-01 changes to Filed.

| Dashboard > Returns > ITC Forms > ITC01               |                                                                    |                     | 🛛 English |
|-------------------------------------------------------|--------------------------------------------------------------------|---------------------|-----------|
| - GSTIN - 07ASLPV5297P5ZC<br>Submit Status- Submitted | Legal Name - deeksha sindhuri vissapragada<br>Filing Status- Filed | Trade Name - Sanity |           |
| Declaration for claim of input tax credit             | under sub-section (1) of section 18                                |                     | S         |